# CS 565 Business Process Management Systems Camunda

#### Tutorial

Teaching: Chrysostomos Zeginis Teaching Assistant: Nikolaos Fanourakis

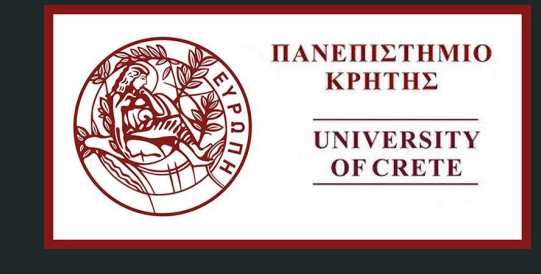

2022

## Agenda

- What is Camunda ?
- BPMN 2.0 Symbols and Notations
- BPMN 2.0 Examples
- Camunda Installation Guide
- Detailed Process Modelling, Implementation and Deployment
- Order example for implementing Service and Send Tasks

## What is Camunda ?

- Workflow and Decision Automation Platform
- Lightweight
- Java-based framework
- It provides Business Process Model and Notation (BPMN)

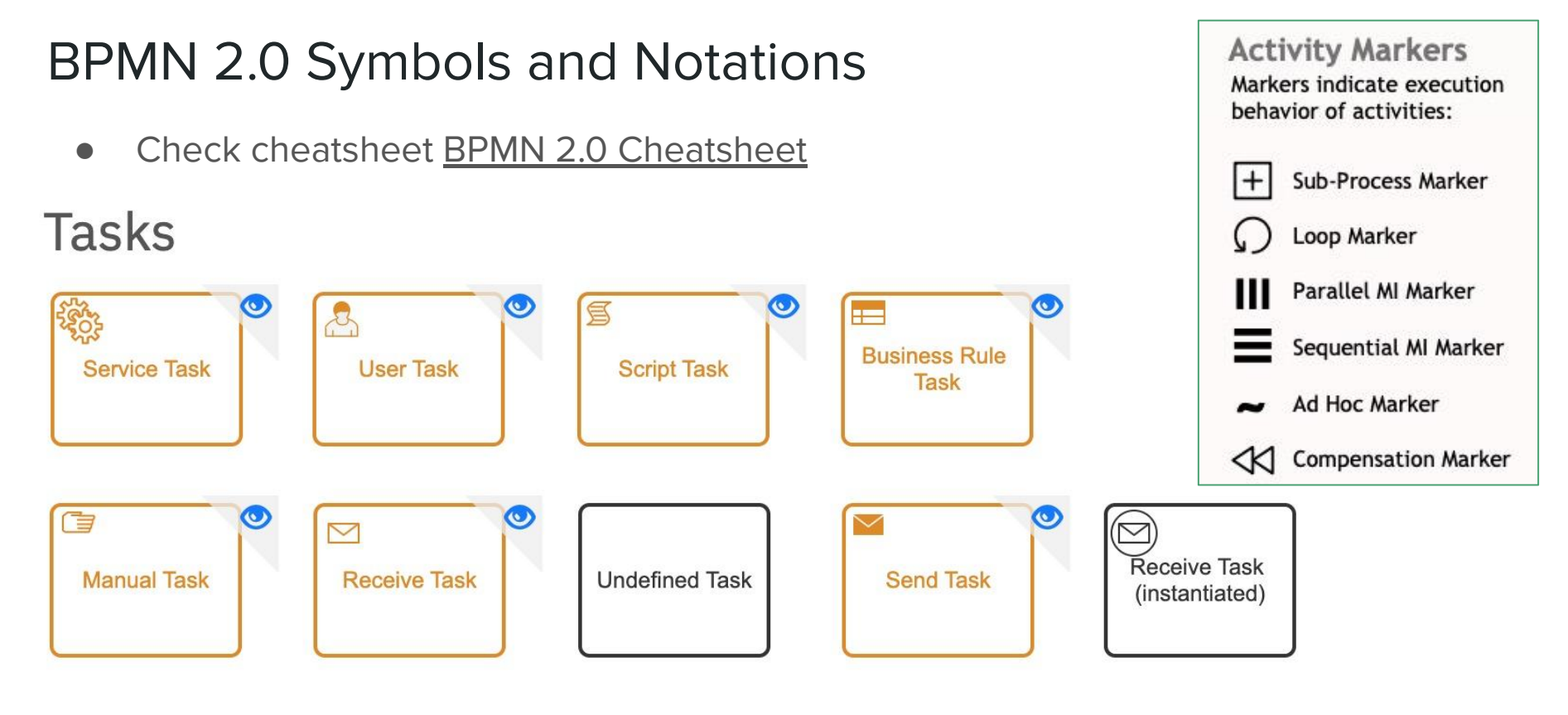

- A Task is a unit of work, the job to be performed
- When marked with a symbol (activity markers) it indicates a Sub-Process, an activity that can be refined
- A subprocess is an activity that contains other activities, gateways, events, etc., which itself forms a process that is part of a bigger process. A subprocess is completely defined inside a parent process

#### **BPMN 2.0 Symbols and Notations**

## **Participants**

| Pool |
|------|
|------|

**Pools (Participants)** and **Lanes** represent responsibilities for activities in a process. A pool or a lane can be an organization, a role, or a system. Lanes subdivide pools or other lanes hierarchically.

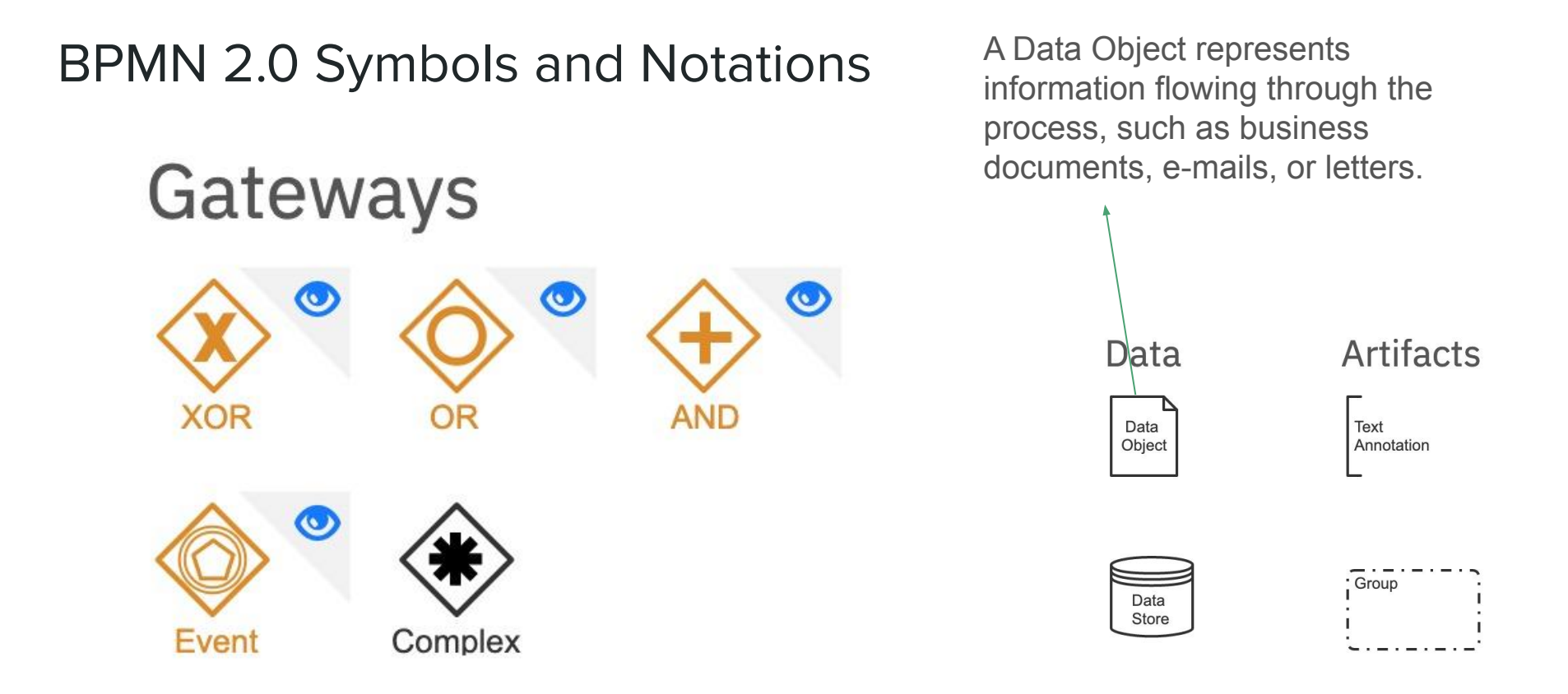

# BPMN 2.0 Symbols and Notations

• In BPMN there are start events, intermediate events and end events

| Evonte                                                                                               | I.                  | Start                                                                      |                              |                                                  | End            |                                                           |            |              |
|----------------------------------------------------------------------------------------------------|---------------------|----------------------------------------------------------------------------|------------------------------|--------------------------------------------------|----------------|-----------------------------------------------------------|------------|--------------|
| LVEIILS                                                                                              | Standard            | Event Sub-Process<br>Interrupting<br>Event Sub-Process<br>Non-Interrupting |                              | Catching<br>Catching<br>Boundary<br>Interrupting |                | Boundary<br>Interrupting<br>Boundary Non-<br>Interrupting |            | Standard     |
| None: Untyped events,<br>indicate start point, state<br>changes or final states.                     | $\bigcirc$          |                                                                            |                              |                                                  |                |                                                           | $\bigcirc$ | Ο            |
| Message: Receiving and sending messages.                                                             |                     | $\square$                                                                  |                              | $\bigcirc$                                       | $\bigcirc$     |                                                           |            |              |
| <b>Timer:</b> Cyclic timer events, points in time, time spans or timeouts.                           |                     |                                                                            | $(\underline{\hat{O}})$      | $\bigcirc$                                       | $\bigcirc$     | Ó                                                         |            |              |
| Escalation: Escalating to<br>an higher level of<br>responsibility.                                   |                     | $\bigcirc$                                                                 | $(\widehat{\mathbb{A}})$     |                                                  | $\bigcirc$     |                                                           |            | $\bigotimes$ |
| <b>Conditional:</b> Reacting to changed business conditions or integrating business rules.           |                     |                                                                            |                              |                                                  |                |                                                           |            |              |
| Link: Off-page connectors.<br>Two corresponding link events<br>equal a sequence flow.                | <br> <br> <br> <br> |                                                                            |                              | $\bigcirc$                                       |                |                                                           | $\bigcirc$ |              |
| <b>Error:</b> Catching or throwing named errors.                                                     | 1                   | $\bigotimes$                                                               |                              |                                                  | $\oslash$      |                                                           |            | $\bigotimes$ |
| <b>Cancel:</b> Reacting to cancelled transactions or triggering cancellation.                        | <br> <br> <br> <br> |                                                                            |                              |                                                  | $\bigotimes$   |                                                           |            | $\otimes$    |
| <b>Compensation:</b> Handling or triggering compensation.                                            | <br> <br>           |                                                                            |                              |                                                  |                |                                                           |            |              |
| Signal: Signalling across differ-<br>ent processes. A signal thrown<br>can be caught multiple times. | $\bigcirc$          | $\bigcirc$                                                                 | $(\widehat{\bigtriangleup})$ | $\bigcirc$                                       | $\bigcirc$     |                                                           |            |              |
| Multiple: Catching one out of<br>a set of events. Throwing all<br>events defined                     | $\bigcirc$          | $\bigcirc$                                                                 | $\langle \bigcirc \rangle$   | $\bigcirc$                                       | $\bigcirc$     |                                                           |            | ۲            |
| Parallel Multiple: Catching<br>all out of a set of parallel<br>events.                               | (+)                 | $( \mathbf{f} )$                                                           | $(\mathbf{\hat{e}})$         | $(\mathbf{F})$                                   | $(\mathbf{F})$ |                                                           |            |              |
| <b>Terminate:</b> Triggering the immediate termination of a process.                                 |                     |                                                                            |                              |                                                  |                |                                                           |            |              |

#### **BPMN 2.0 Examples**

• This diagram shows a simple process triggered by someone being hungry. The result is that someone must shop for groceries and prepare a meal. After that, someone will eat the meal and have his or her hunger satisfied.

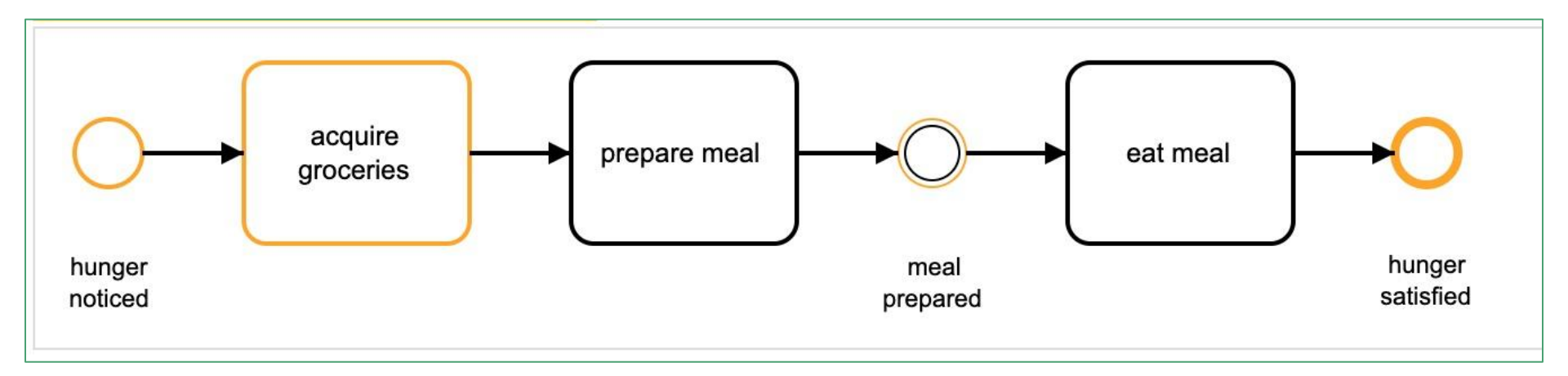

## Camunda Installation Guide

- Prerequisites
  - Java JDK 1.8+
  - Eclipse IDE (recommended) or another

#### Install Camunda Platform

- Download a distribution (<u>https://camunda.com/download</u>)
- Unpack it inside a directory of your choice
- Execute the script named start.bat (for Windows users) or start.sh (for Unix users)
- The application server is at <a href="http://localhost:8080/camunda/app/welcome/default/#!/login">http://localhost:8080/camunda/app/welcome/default/#!/login</a>
- Credentials: demo/demo
- Do not stop it until the end of the tutorial
- If port issue, then add the following to Camunda\_Platform/configuration/default.yml

```
server:
port: 8081
```

#### Install Camunda Modeler

- Download from the <u>download page</u>
- Unpack it inside a directory of your choice
- Run Camunda Modeler.exe (Windows) or camunda-modeler (Linux)

#### Start of a simple example

- After running Camunda Platform and Camunda Modeler ...
- Create a new BPMN 2.0 Diagram

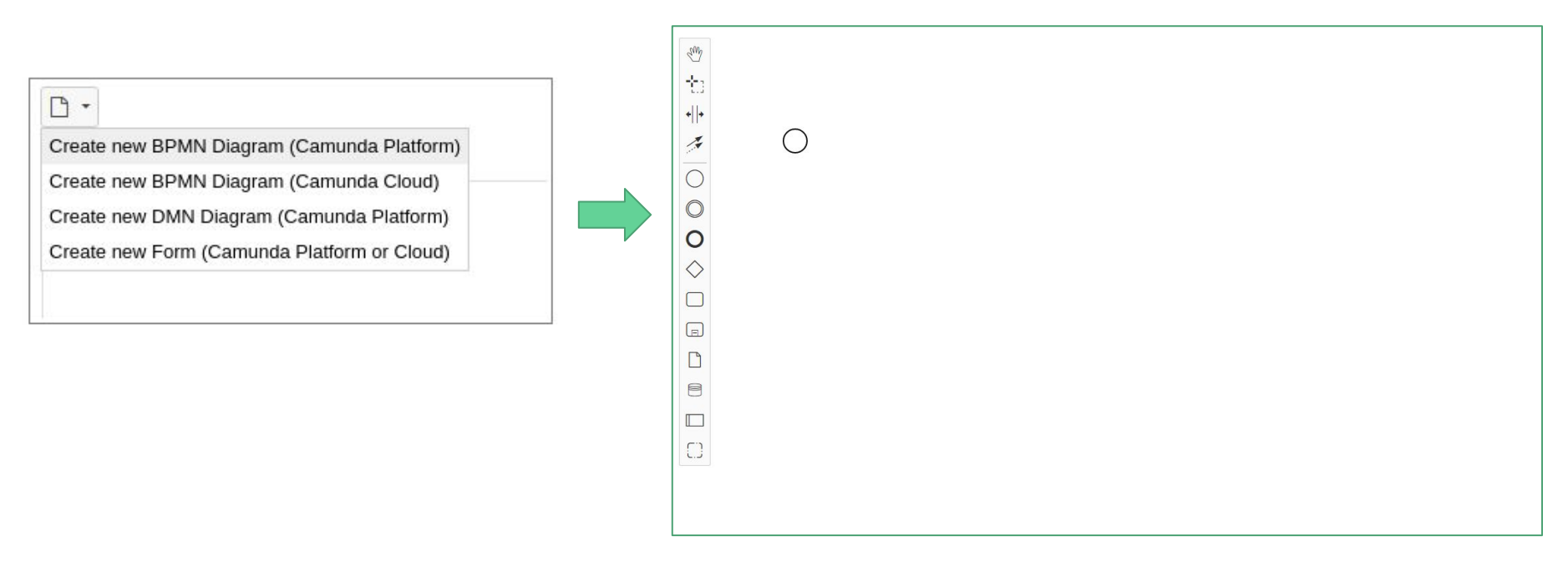

- Start by modelling a simple process
  - Double-click on the Start Event. A text box will open. Name the Start Event "Payment Retrieval Requested"
  - Click on the start event. From its context menu, select the activity shape (rounded rectangle)

| Double-click Start Event to edit label<br>(Use SHIFT + ENTER for line break) |                                   |           |                                                                   |
|------------------------------------------------------------------------------|-----------------------------------|-----------|-------------------------------------------------------------------|
|                                                                              |                                   |           | StartEvent_1 General Forms Listeners Extensions                   |
| Payment Refr                                                                 | Select activity snape (rectangle) |           | General<br>Id<br>StartEvent_1 ×                                   |
| 0 0                                                                          |                                   | Danel a   | Name Payment Retrival Requested                                   |
|                                                                              |                                   | Dronertie | Initiator                                                         |
|                                                                              |                                   |           | Asynchronous Continuations Asynchronous Before Asynchronous After |
|                                                                              |                                   |           | Documentation Element Documentation                               |
|                                                                              |                                   |           |                                                                   |

- The rectangle will be placed automatically on the canvas
- Name it Charge Credit Card
- Change the activity type to Service Task by clicking on the activity shape and using the wrench button

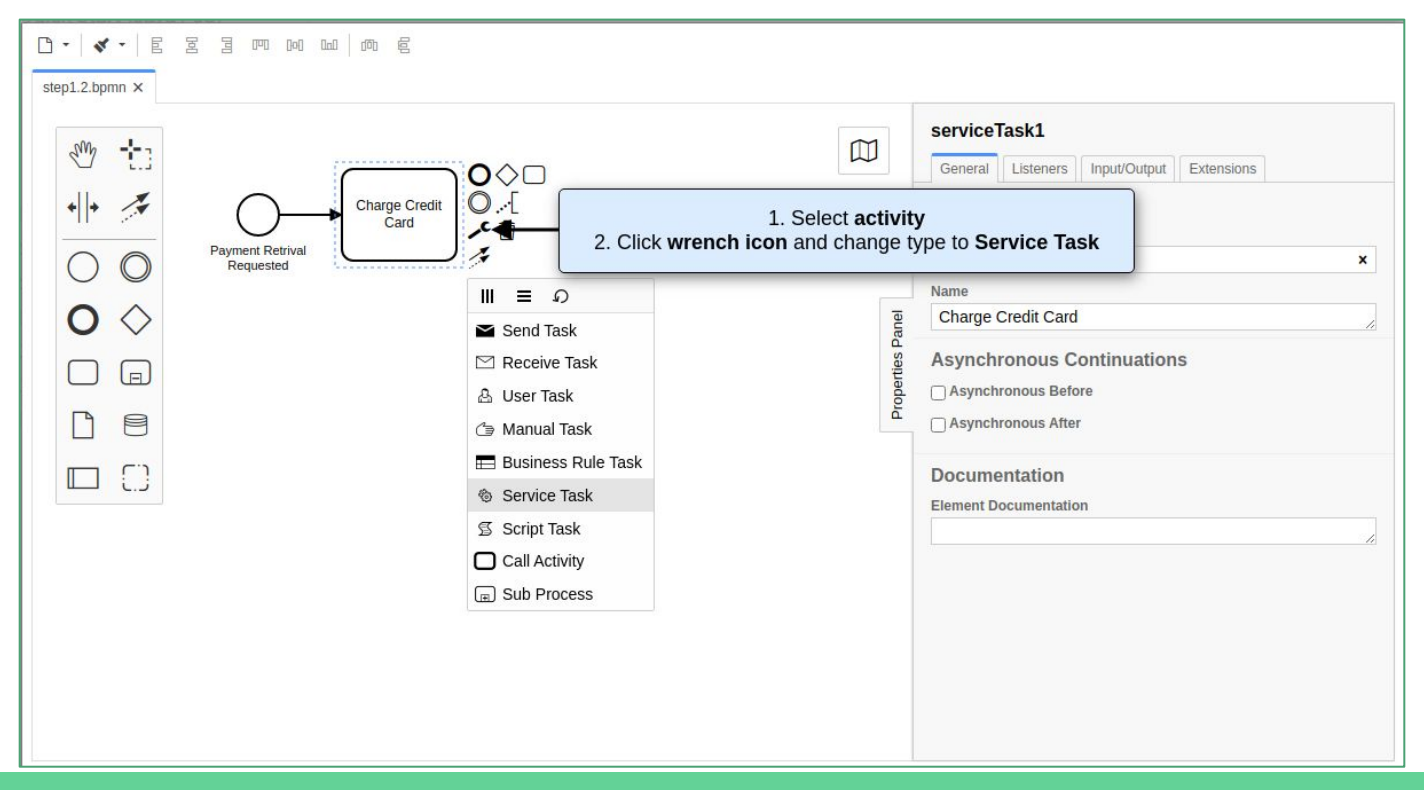

• Add an End Event named Payment Received

| □ •   ≰ •   臣 宮 宮 呬 № № ₪ 両 扈<br>step1.3.bpmn ×                                                                                                    |                                                                                                    |
|----------------------------------------------------------------------------------------------------|----------------------------------------------------------------------------------------------------|
| Image: Wight in the second second | endEvent1         General         Id         endEvent1         Name         Payment Received         Asynchronous Continuations         Asynchronous After         Documentation         Element Documentation |

#### • Configure the service task

- Click on the service task you just created
- Change the implementation to *External* and use *charge-card* as the topic

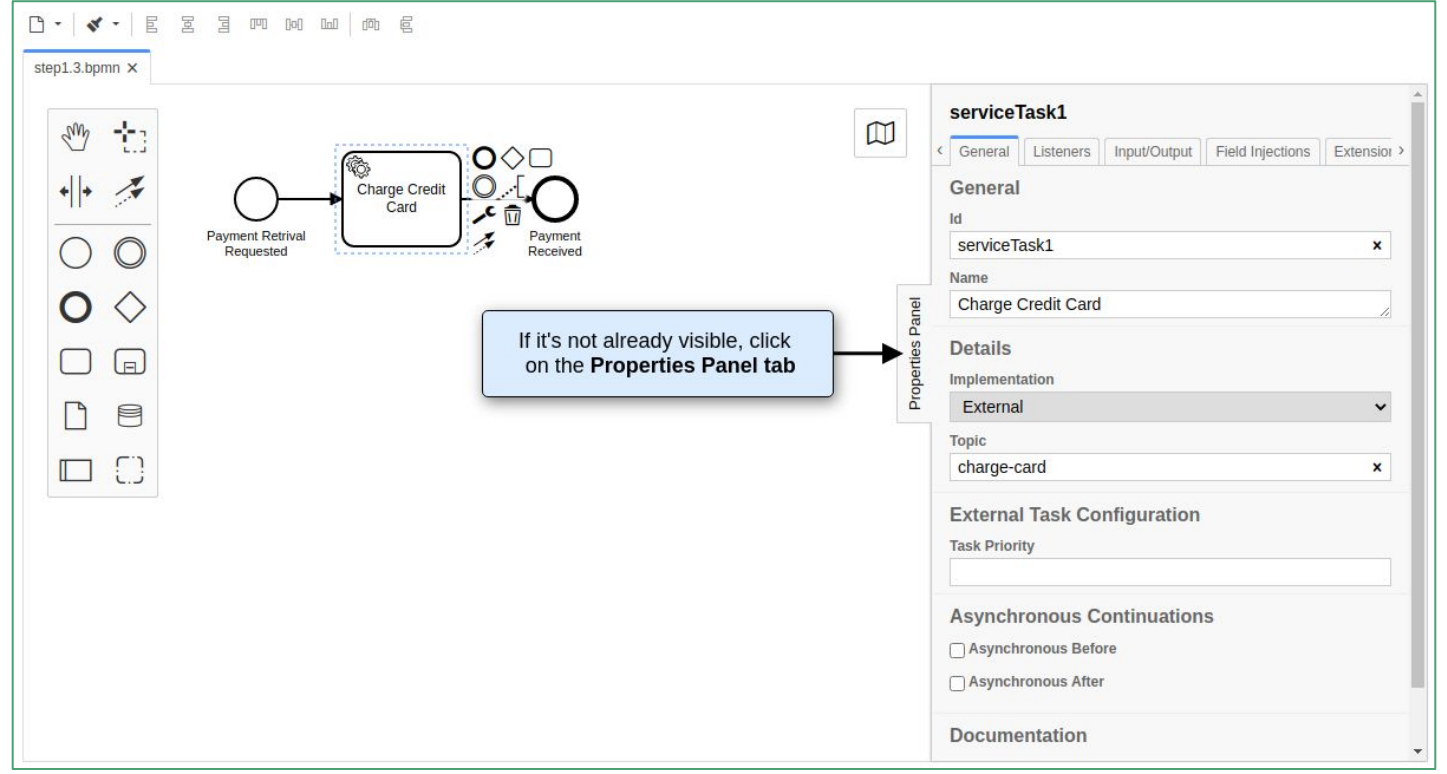

- Configure the process payment-retrival
  - Give it a **Process ID** (*payment-retrival*), a **Process Name** (*Payment Retrival*) and check **Executable**
  - Save the BPMN Diagram File> Save File As...

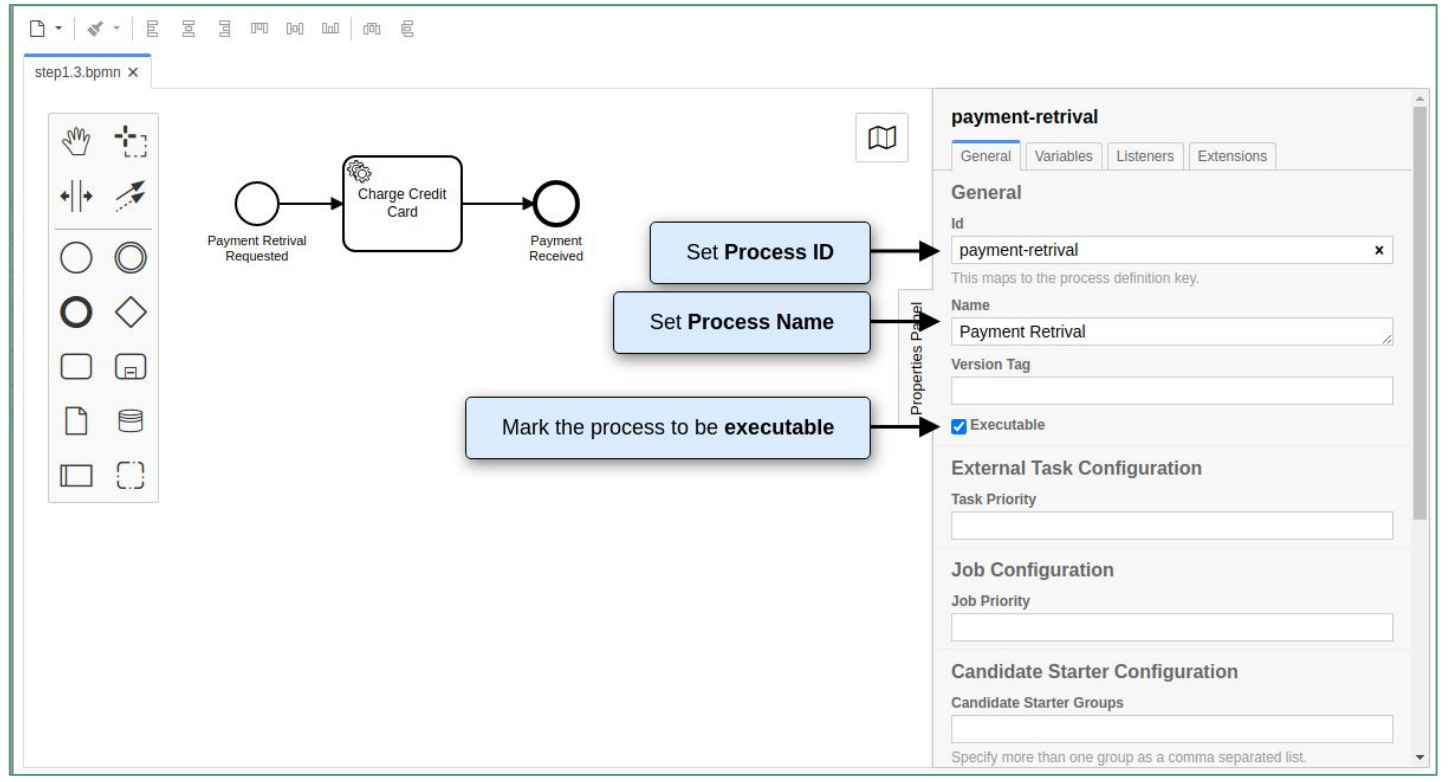

#### Implement an external task worker

- Since modelling has completed, we should implement the service task we created
  - Using the maven project we provide you based in Java and implement the *ChargeCardWorker*
  - Run the java application (Run as Java). The worker should remain running throughout the tutorial
  - Documentation: https://docs.camunda.org/manual/7.16/user-guide/process-engine/external-tasks/

```
public class ChargeCardWorker {
 private final static Logger LOGGER = Logger.getLogger(ChargeCardWorker.class.getName());
  public static void main(String[] args) {
   ExternalTaskClient client = ExternalTaskClient.create()
        .baseUrl("http://localhost:8080/engine-rest")
        .asyncResponseTimeout(10000) // long polling timeout
        .build();
    // subscribe to an external task topic as specified in the process
    client.subscribe("charge-card")
        .lockDuration(1000) // the default lock duration is 20 seconds, but you can override this
        .handler((externalTask, externalTaskService) -> {
         // Put your business logic here
          // Get a process variable
          String item = (String) externalTask.getVariable("item");
          Long amount = (Long) externalTask.getVariable("amount");
          LOGGER.info("Charging credit card with an amount of '" + amount + "'€ for the item '" + item + "'...");
          try {
              Desktop.getDesktop().browse(new URI("https://docs.camunda.org/get-started/quick-start/complete"));
          } catch (Exception e) {
              e.printStackTrace();
          // Complete the task
          externalTaskService.complete(externalTask);
        })
        .open();
```

- Deploy
  - Make sure that the Camunda Platform and the implemented service worker are still running !!!
  - Click on the deploy button in the Camunda Modeler, then give it the Deployment Name "Payment Retrieval" and click the Deploy button

| C ▼   ≪ ▼   E E E E ™ № №  <br>step1.3.bpmn ×                                                                                                    | 「「「」「」                                                                                                    |                                                     |
|----------------------------------------------------------------------------------------------------|----------------------------------------------------------------------------------------------------|-----------------------------------------------------|
| Image: state state | Deploy Diagram Camunda Platform Deployment Name Payment Retrieval Tenant ID Optional Endpoint Configuration REST Endpoint | X<br>Listeners Extensions<br>x<br>s definition key. |
|                                                                                                    | http://localhost:8080/engine-rest Include additional files Select files                                                   | nfiguration                                         |
|                                                                                                    | Cancel Deploy           Cancel         Deploy           Specify more th         Specify more th                           | an one group as a comma separated list.             |
| XML Camunda Platform 🚣 🕨                                                                                                    |                                                                                                    | Log 4.9.0 •                                         |

• You should see a success message in the Camunda Modeler

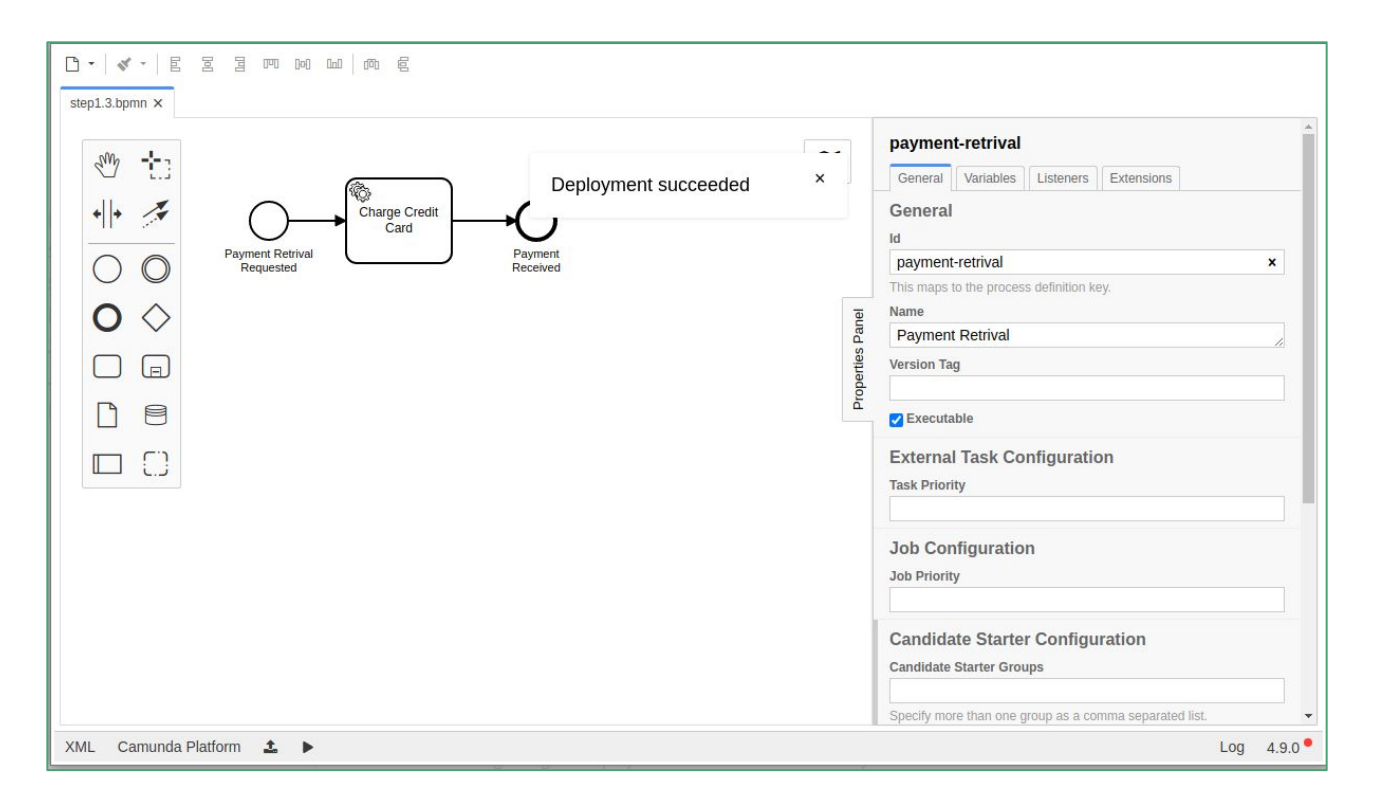

- Verify the Deployment with Cockpit (monitoring tool)
  - Visit http://localhost:8080/camunda/app/cockpit/
  - Login with the credentials demo / demo
  - Your process Payment Retrieval should be visible on the dashboard

| Camun          | da Cockpit | Processes | Decisions Human Tasks More 🕶 |                   | 👤 Demo Demo 🕇 🗸 |
|----------------|------------|-----------|------------------------------|-------------------|-----------------|
| Dashboard » Pr | rocesses   |           |                              |                   |                 |
| 1 proce        | ess defini | ition de  | eployed                      |                   | List Previews   |
| State          | Incidents  | -         | Running Instances 🗕          | Name 🔨            | Tenant ID 🗕     |
| $\bigcirc$     | 0          |           | 0                            | Payment Retrieval |                 |
|                |            |           |                              |                   |                 |

- Start the first process instance
  - Send the following **POST** request to Camunda REST API using Postman
    - Download postman <u>https://www.postman.com/downloads/</u> and install
  - Request to URL: <u>http://localhost:8080/engine-rest/process-definition/key/payment-retrieval/start</u>
  - JSON Body:
    - {"variables": {"amount": {"value":555,"type":"long"},"item": {"value": "item-xyz"}}}

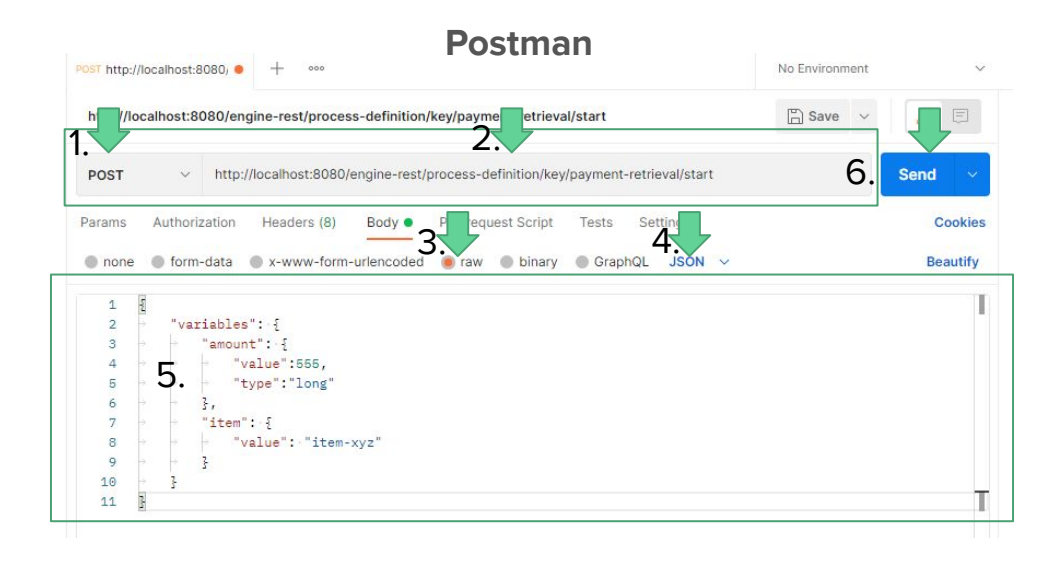

- As long as you **send** the request ...
  - The instance will be started and executed/completed immediately
    - externalTaskService.complete(externalTask) in our code
  - The following message will appear in worker's console

| 633  | [main]  | TNEO   | org camunda    | hom clien  | t -  | TASK   | CLITEN  | T-01026   | Disco   | vered  | data    | for  |
|------|---------|--------|----------------|------------|------|--------|---------|-----------|---------|--------|---------|------|
| 635  | [main]  | THEO   | or B. camariaa | han alian  | 2    | TACK   | ICI TEN | T 01020   | Disco   | oci cu | Jaka    | -    |
| 635  | [main]  | TNFO   | org.camunda    | .bpm.clien | τ -  | TASK,  | /CLIEN  | 11-01025  | DISCO   | verea  | data    | тог  |
| 635  | [main]  | INFO   | org.camunda    | .bpm.clien | t -  | TASK,  | /CLIEN  | T-01026   | Disco   | vered  | data    | for  |
| 636  | [main]  | INFO   | org.camunda    | .bpm.clien | t -  | TASK,  | /CLIEN  | T-01025   | Disco   | vered  | data    | for  |
| 636  | [main]  | INFO   | org.camunda    | .bpm.clien | t -  | TASK.  | /CLIEN  | T-01026   | Disco   | vered  | data    | for  |
| 660  | [main]  | INFO   | org.camunda    | .bpm.clien | t -  | TASK,  | /CLIEN  | T-01025   | Disco   | vered  | data    | for  |
| Apr  | 04, 203 | 22 4:2 | 22:58 PM org   | .camunda.b | pm.  | getsta | arted.  | chargec   | ard.Ch  | argeCa | andWor  | rker |
| INFO | ): Char | ging o | redit card     | with an am | ount | t of   | '355'   | for the   | item    | 'item- | -xyz'   |      |
|      | 1.54    |        |                |            |      |        | 100     | 1.1.1.1.4 | 1997 A. |        | 1 C ( ) |      |

#### End of the simple example

#### Add a user Task

- ... Extending the simple example by **involving humans**
- The objective is an human to **approve the payment** and **not to charge immediately** 
  - Select the activity shape (rounded rectangle)
  - Drag it into position between the Start Event and the "Charge Credit Card" Service Task
  - Name it Approve Payment

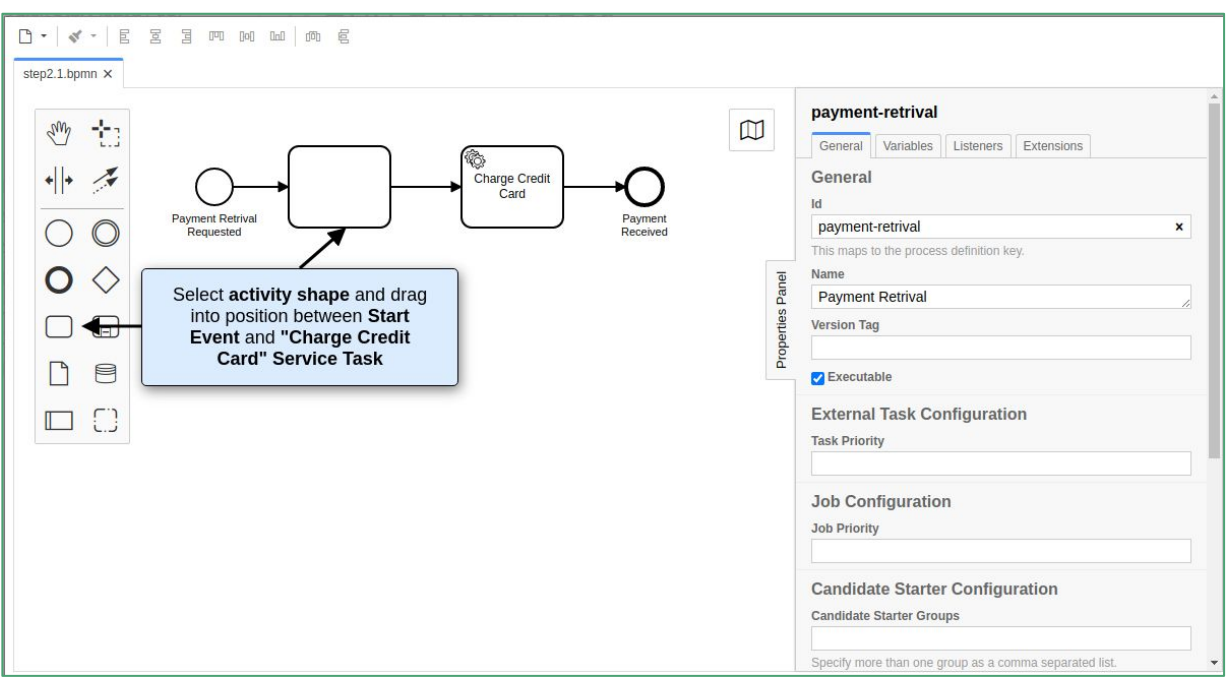

#### Add a user Task

• Change the activity type to *User Task* by clicking on it and using the wrench button menu.

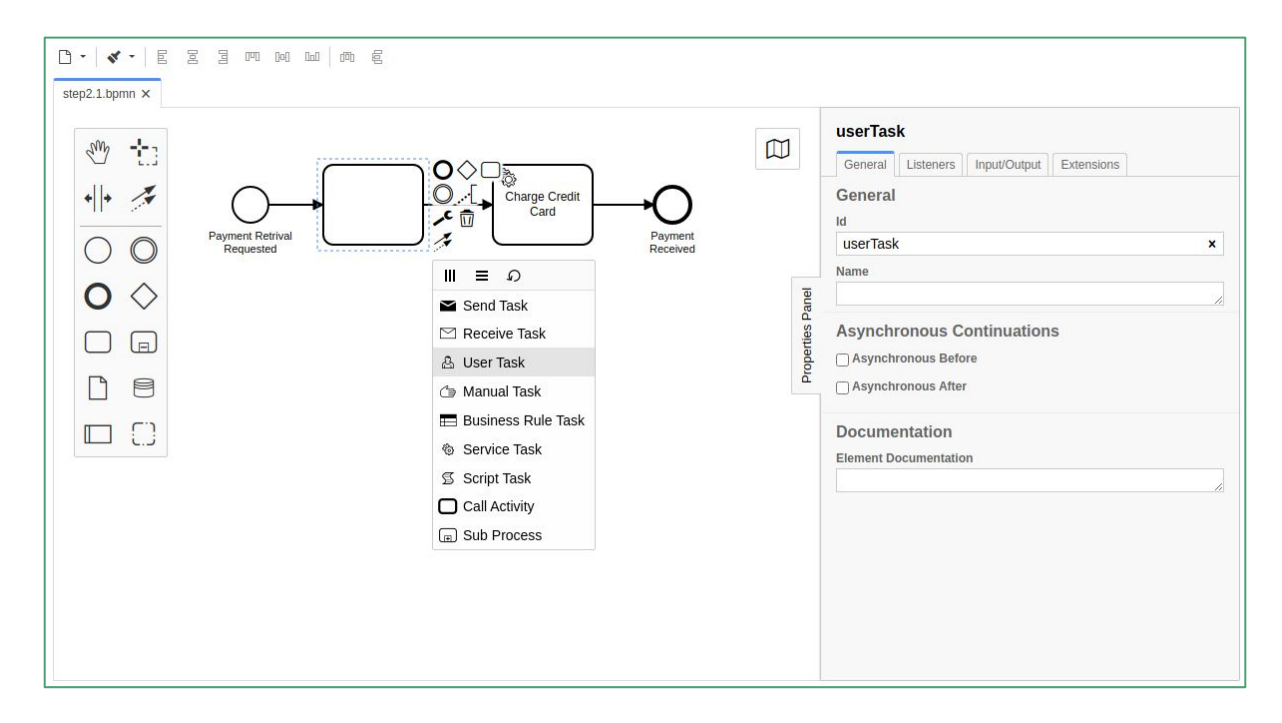

#### Configure a User Task

- Click on User Task
- In Property Panel complete Assignee to "demo"
- In Forms tab add "camunda-forms:deployment:payment.form" in the key

|       |                                                               |       |   | userTasl   | k         |            |               |           |   |    |
|-------|---------------------------------------------------------------|-------|---|------------|-----------|------------|---------------|-----------|---|----|
| ertie | Details                                                       | μ     |   | General    | Forms     | Listeners  | Input/Output  | Extension | s |    |
| Prop  | Assignee                                                      |       |   | Forms      |           |            |               |           |   |    |
|       | demo                                                          |       |   | Form Key   |           |            |               |           |   |    |
|       | Candidate Users                                               | e     | i | camunda    | a-forms:c | leployment | :payment.form | l         |   | ×  |
|       |                                                               | Par   |   | Form Field | S         |            |               |           | × | +  |
|       | Candidate Groups                                              | rties |   |            |           |            |               |           |   |    |
|       | Due Date                                                      | Prope |   |            |           |            |               |           |   |    |
|       | The due date as an EL expression (e.g. \${someDate} or an ISO |       |   |            |           |            |               |           |   | 11 |

#### Configure a User Task

- Create an empty form File > New File > Form
- Add the specified input fields and the checkbox

| ₿ •                          |        |                             |
|------------------------------|--------|-----------------------------|
| step2.3.bpmn × form_1.form O |        |                             |
| FORM ELEMENTS LIBRARY        | Amount | CHECKBOX<br>Approved?       |
| Text Field                   | Item   | General ~                   |
| 📑 Number                     |        | Field Label                 |
|                              |        | Approved?                   |
| Checkbox                     |        | Field Description           |
| Radio                        |        | Key                         |
| Select                       |        | approved                    |
|                              |        | Maps to a process variable. |
| ABC Text                     |        |                             |
| Button                       |        |                             |

#### Configure a User Task

- Select Camunda as execution platform
- Apply and save as **payment.form**
- Deploy the process and select the payment.form

|      | Select the execution platform<br>Camunda Platform 7.16<br>Camunda Cloud 1.2 |
|------|-----------------------------------------------------------------------------|
|      | Apply                                                                       |
|      | Learn more 7                                                                |
| JSON | No platform selected 🗸                                                      |

|                               | 1 m g                              |               |
|-------------------------------|------------------------------------|---------------|
| step2.3.bpmn × payment.form × |                                    |               |
| Ma                            |                                    | val           |
|                               | Deploy Diagram to Camunda Platform | ×es           |
| to .                          | Deployment Name                    |               |
| *  *                          | Payment Retrieval                  | al            |
| Reumant                       | Tenant ID                          | cess          |
| Retrieval                     | Optional                           | ral           |
| 0                             | Endpoint Configuration             |               |
| 0                             | REST Endpoint                      |               |
| 0                             | http://iocaihost:8080/engine-rest  | Con           |
| $\diamond$                    | Include additional files           |               |
|                               | Select files                       | tion          |
|                               | payment.form X                     |               |
|                               |                                    | rter          |
| Ľ                             |                                    | Sroup         |
| 8                             | Cancel Deploy                      | ne gro        |
|                               | Candidat                           | Starter Heart |

#### Start a new instance

- Send again the same request with postman, in order to start a new instance with amount =
   355 and item = item-xyz
- In the Cockpit you will see the instance pending for approvement

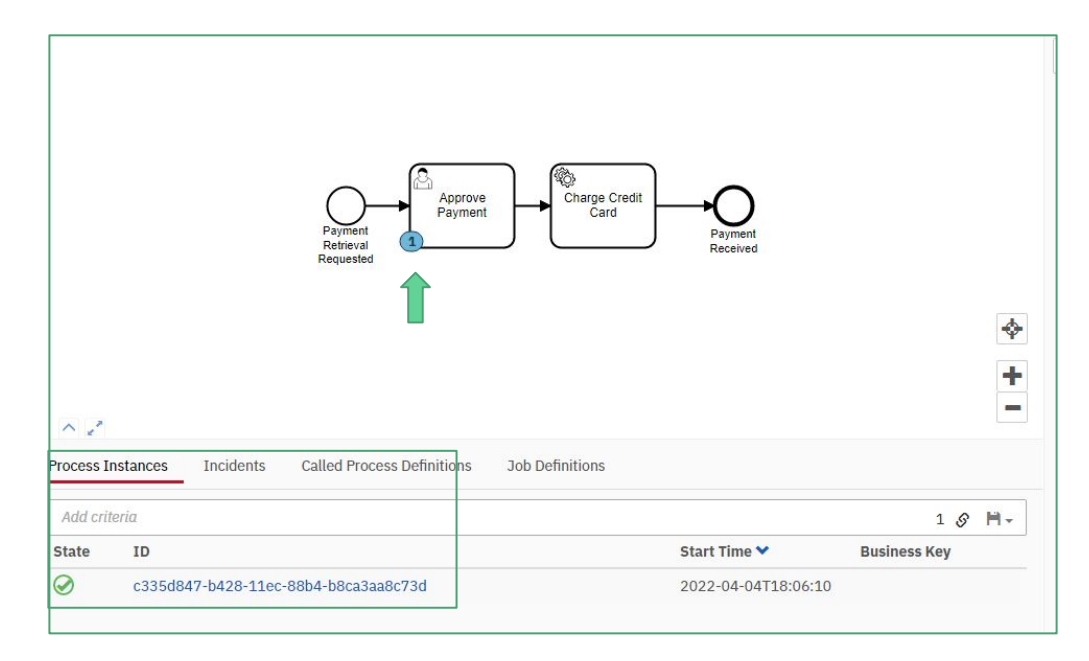

#### Approve Task

- In the **Tasklist** (http://localhost:8080/camunda/app/tasklist/) you will see the form completed and the human needs to approve the request
- As long as you click, *complete* you approve the request and the instance is completed

| Camunda Tasklist  |   |                                                                               |       | Keyboard Shortcuts 🖉 Create task 🔳 Start process                                                                                        | L Demo Demo | <b>↑</b> - |
|-------------------|---|-------------------------------------------------------------------------------|-------|----------------------------------------------------------------------------------------------------|-------------|------------|
| Create a filter + | < | Created V +                                                                   | <     | > e <sup>2</sup>                                                                                                    | Add Comment | t +        |
| All Tasks (1)     |   | Filter Tasks<br>Approve Payment<br>Payment Retrieval<br>Created 5 minutes ago | 1 🔗 🗎 | Approve Payment Payment Retrieval C Set follow-up date Set due date Form History Diagram Description  Amount 355 Item Item.yz Approved? | L Demo Demo | ×          |

- Making the process dynamic
  - Select the gateway shape (diamond) and drag it into position between the Start Event and the Service Task
  - Move the User Task down and add another Gateway after it

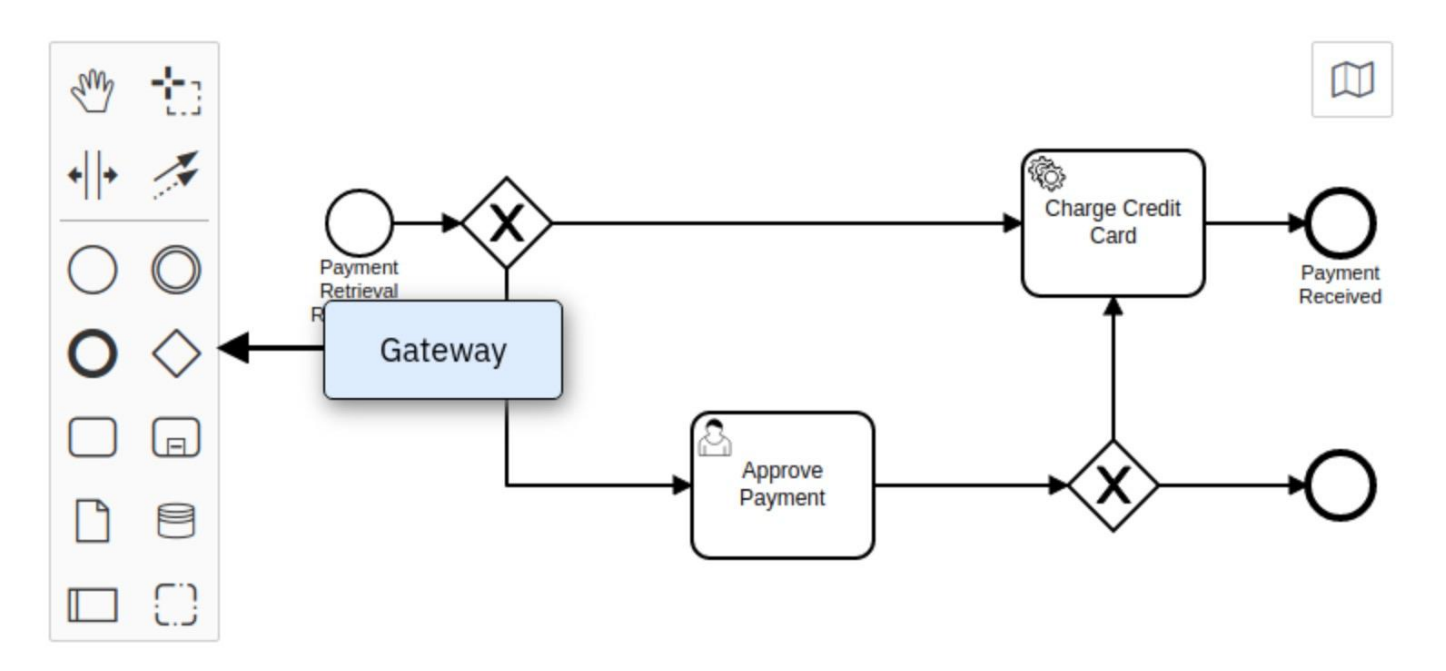

- Open the properties panel and select the <1000 € Sequence Flow after the Gateway on the canvas
- Scroll to the property named Condition Type and change it to Expression
- Set input \${amount<1000} as the Expression

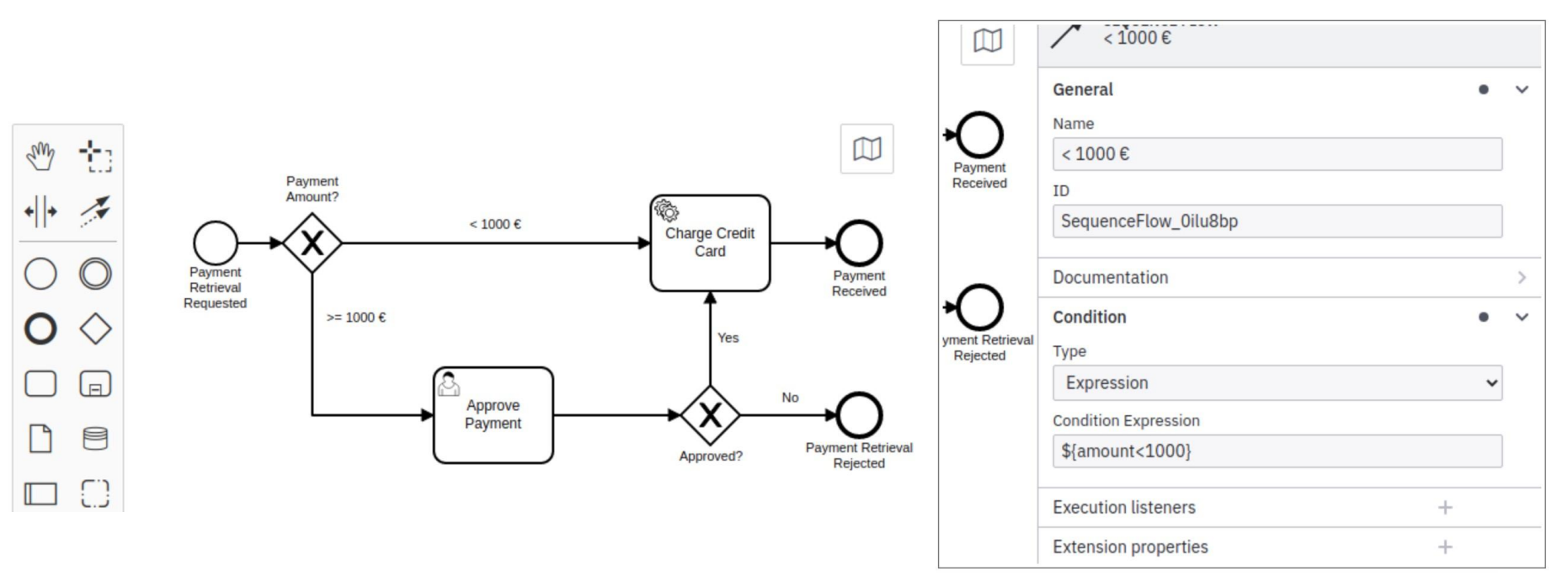

- For the >=1000 € Sequence Flow, use the Expression \${amount>=1000}
- For the Yes Sequence Flow, use the Expression \${approved}
- For the No Sequence Flow, use the Expression \${!approved}

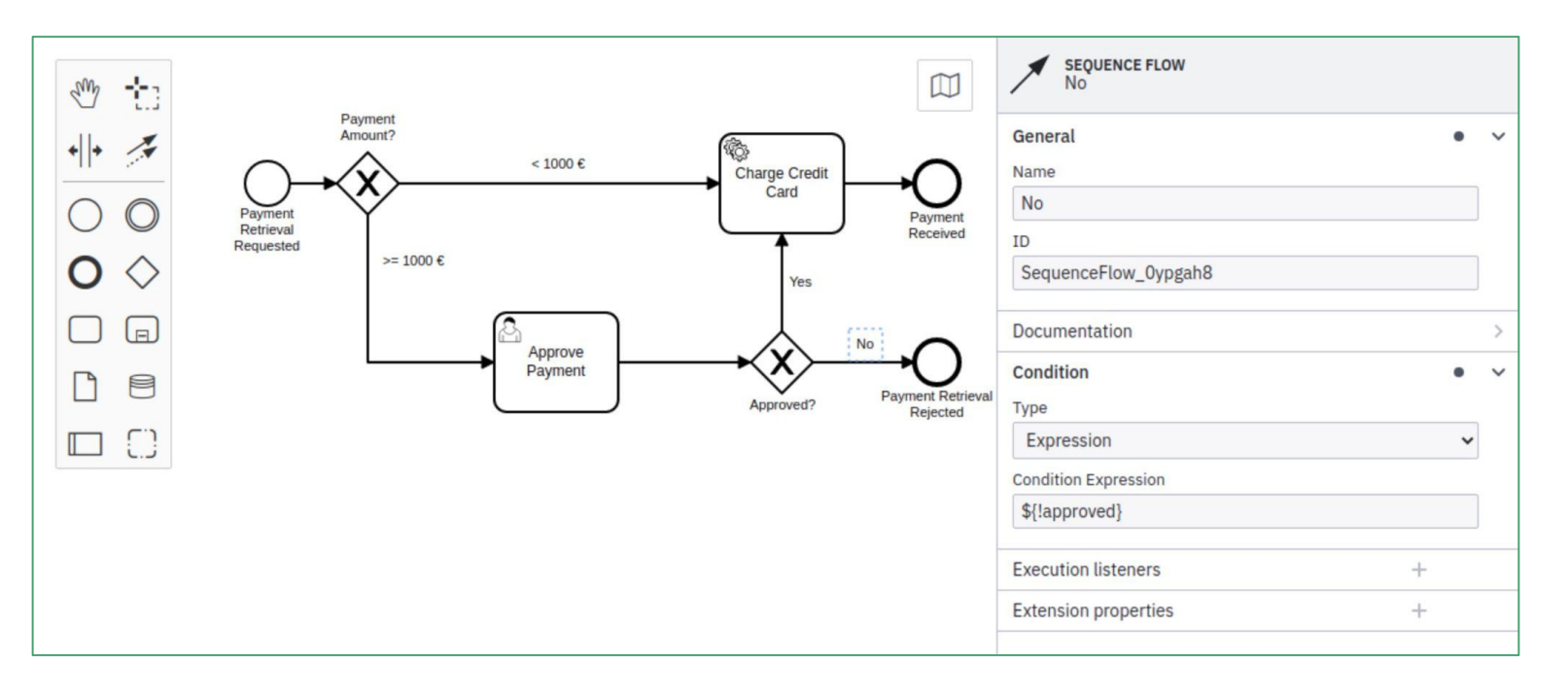

- Deploy again the process
- Send again the request with Postman
  - $\circ$   $\,$  In case that amount < 1000, we do not need to approve
  - $\circ$  In case that amount >= 1000, we need to approve

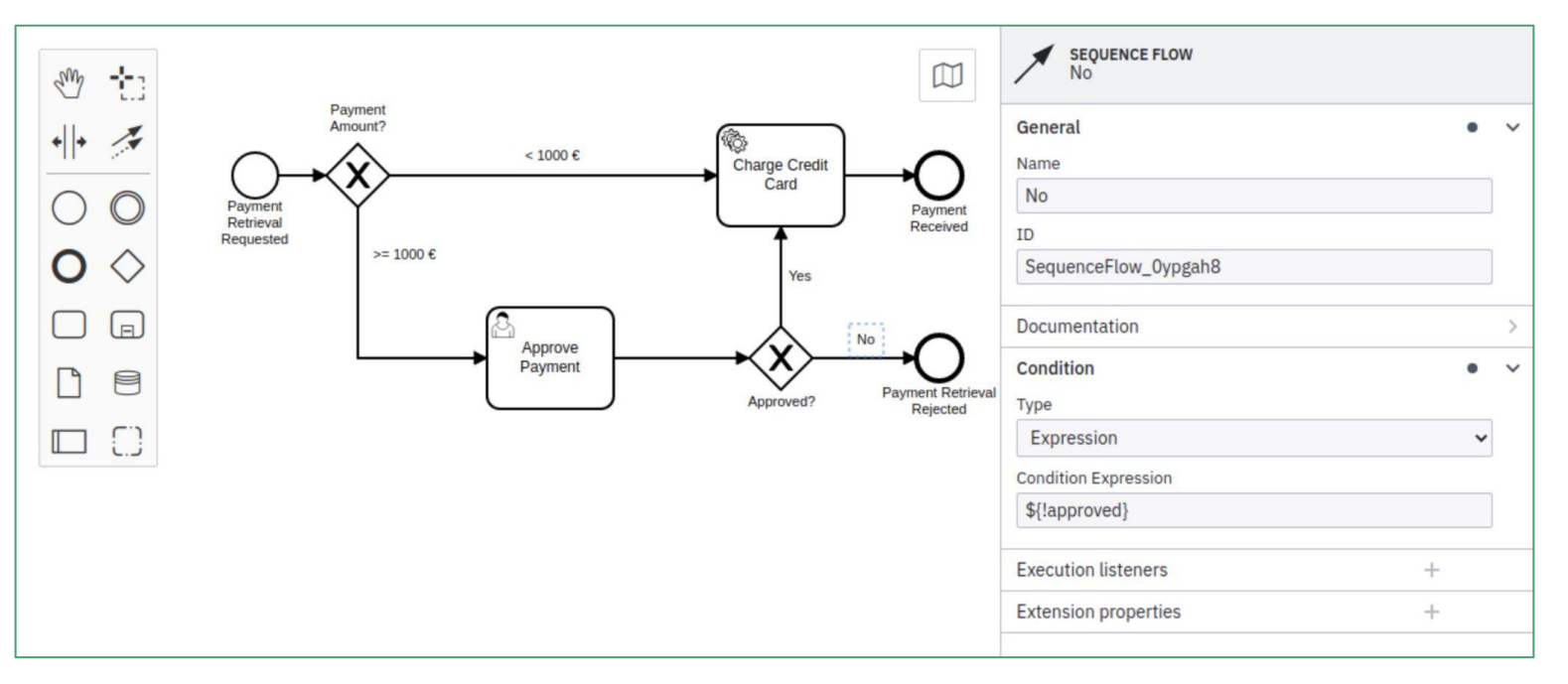

#### Order Example

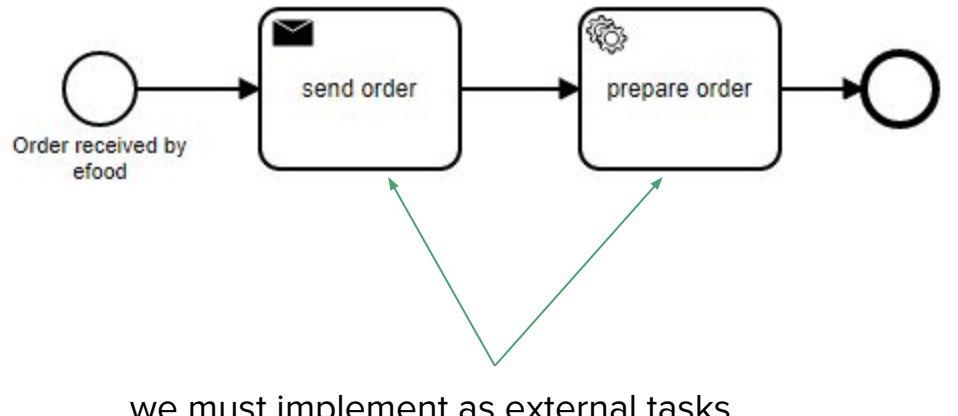

we must implement as external tasks, otherwise we cannot deploy

# Order Example - Implementation using Java API

see the "order" project for the whole example

package org.camunda.bpm.getstarted.order;

```
import java.util.ArrayList;
```

```
public class Order {
```

9

Ξ

0

```
public String id;
public String food;
```

```
public Order(String id, String food) {
    this.id = id;
    this.food = food;
}
```

```
public Order() {
```

```
@Override
public String toString() {
    return "Order [id= " + id + " food= " + food + "]";
}
```

public class App {
 public static void main(String... args) {

```
// bootstrap the client
ExternalTaskClient.create()
.baseUrl("http://localhost:8080/engine-rest")
.asyncResponseTimeout(1000)
.build();
```

```
// subscribe to the topic
client.subscribe("sendOrder")
   .handler((externalTask, externalTaskService) -> {
```

// get the id and the food variables that we sent using Postman
String id = externalTask.getVariable("id");
String food = externalTask.getVariable("food");

// instantiate an order object
Order order = new Order(id, food);

```
// create an object typed variable with the serialization format JSON
ObjectValue orderValue = ClientValues
.objectValue(order)
.serializationDataFormat("application/json")
.create();
```

```
// add the order object and its id to a map
Map<String, Object> variables = new HashMap<>();
variables.put("orderId", order.id);
variables.put("order", orderValue);
```

```
// complete the task and move to next one
externalTaskService.complete(externalTask, variables);
```

}).open();

```
client.subscribe("prepareOrder")
.handler((externalTask, externalTaskService) -> {
  TypedValue typedOrder = externalTask.getVariableTyped("order");
  if(typedOrder != null) {
    Order order = (Order) typedOrder.getValue();
    System.out.println("Order " + order + " prepared");
    externalTaskService.complete(externalTask);
  }
}).open();
```

# Order Example - Implementation using Java API

Run the project as java application and the tasks are waiting for POST request
 **Postman**

| POST   | r v http://localhost:8080/engine-rest/process-definition/key/order/start |                                                                                                    |                                                                                                    |
|--------|--------------------------------------------------------------------------|----------------------------------------------------------------------------------------------------|----------------------------------------------------------------------------------------------------|
| Params | s Authorization Headers (8) Body Pre-request Scr                         | ipt Tests Settings                                                                                                    |                                                                                                    |
| 1      |                                                                          |                                                                                                    |                                                                                                    |
| 2      | "variables": {<br>"id"                                                   |                                                                                                    | Console Java Application                                                                                |
| 4      | "value": "order1"                                                        |                                                                                                    |                                                                                                    |
| 5      | "type": "String"                                                         |                                                                                                    |                                                                                                    |
| 6      | App (1) [Java Application] C:\eclips                                     |                                                                                                    | lipse\plugins\org.eclipse.justj.openjdk.hotspot.jre.full.win32.x86 64 17.0.2.v20220201-1208\jre\bin\jav |
| 7      | food": {                                                                 |                                                                                                    | unda.bpm.client - TASK/CLIENT-01026 Discovered data format provider: org.camu                           |
| 8      | "value": "pizza".                                                        | 636 [main] INFO org.camunda.hom.client - TASK/CLIENT-01025 Discovered data format: org.camunda.hom.c                                  |                                                                                                    |
| 9      | "type": "String"                                                         | 637 [main] INFO org.camunda.bom.client - TASK/CLIENT-01026 Discovered data format provider: org.camu                                  |                                                                                                    |
| 10     |                                                                          | 637 [main] INFO org.camunda.bom.client - TASK/CLIENT-01025 Discovered data format: org.camunda.bom.c                                  |                                                                                                    |
| 11     |                                                                          | 638 [main] INFO org.camunda.bpm.client - TASK/CLIENT-01026 Discovered data format provider: org.camu                                  |                                                                                                    |
| 12     | 1                                                                        | 680 [main] INFO org.camunda.bom.client - TASK/CLIENT-01025 Discovered data format: org.camunda.bom.c                                  |                                                                                                    |
| ·)     |                                                                          | The External Task sendOrder f49a91dd-b4df-11ec-b2c8-b8ca3aa8c73d has been completed!<br>Order Order [id= order1 food= pizza] prepared |                                                                                                    |

#### BPMN 2.0 Shipment Example

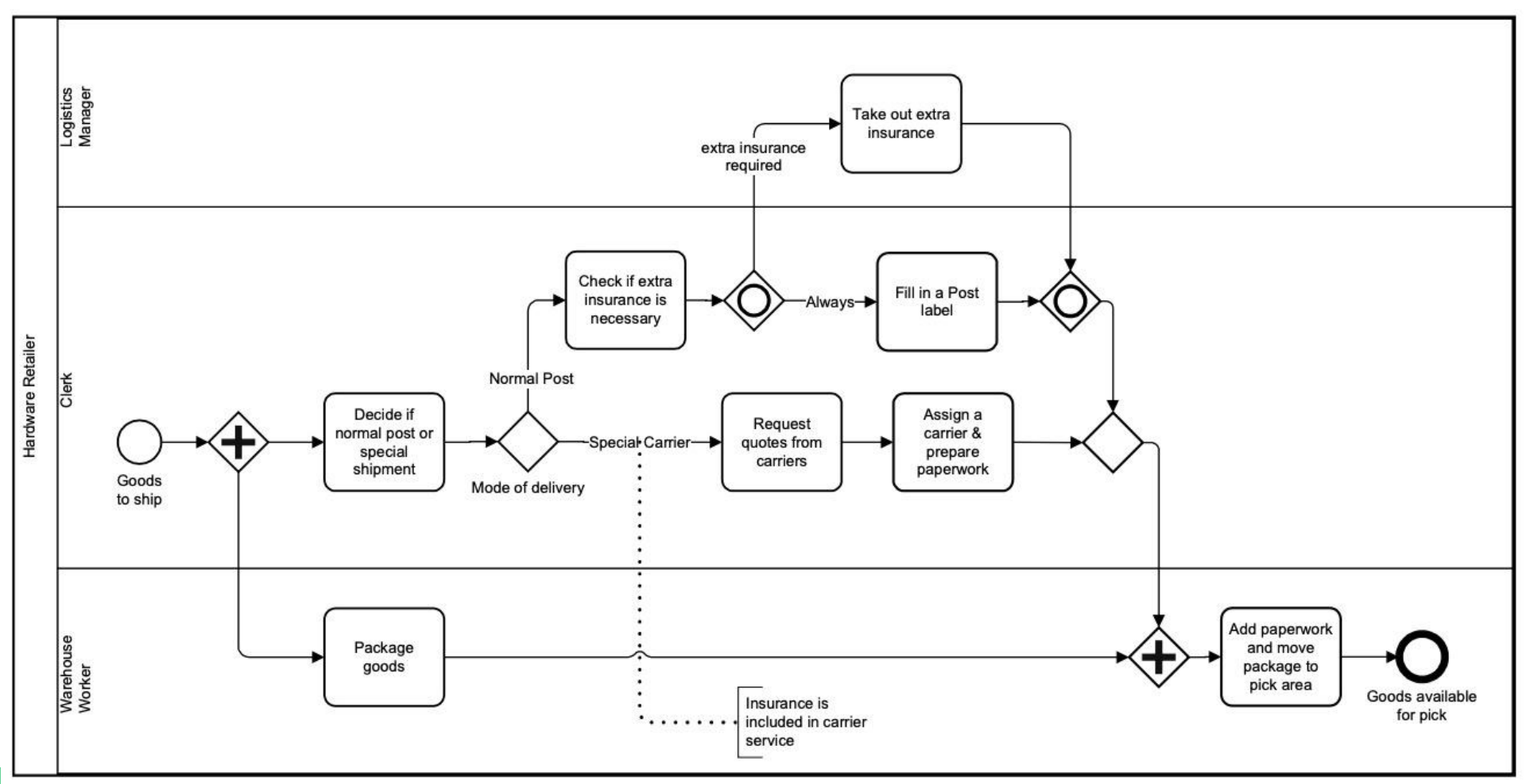

### **Useful Links**

Getting Started Guide

- https://docs.camunda.org/get-started/quick-start/
- import maven project to eclipse: link

Documentation and Examples of BPMN 2.0 Symbols and Notations

- <u>https://camunda.com/bpmn/examples/</u>
- <u>https://camunda.com/bpmn/</u>
- https://camunda.com/bpmn/reference/
- https://docs.camunda.io/docs/components/best-practices/development/routing-events-to-processes/

Implementation

https://docs.camunda.org/manual/7.16/reference/bpmn20/

https://docs.camunda.org/manual/7.16/user-guide/process-engine/external-tasks/

# Questions ?